### ページプリンター

LP-S4290シリーズ LP-S3590 シリーズ LP-S3290シリーズ LP-S2290

使い方ガイド

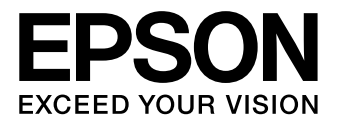

| 基本情報            |    |
|-----------------|----|
| 各部の名称           | З  |
| 操作パネルの使い方       | 5  |
|                 | _  |
| 準備              |    |
| 印刷用紙のセット        | 6  |
| 操作の流れ           |    |
| コンピューターからの印刷の流れ | 12 |
| 消耗品の交換          |    |

困ったときは

本書は製品の近くに置いてご活用ください。

プリンターのイラストはオプションを装着した状態です。

# マニュアルのご案内

# ユーザーズガイド (Web)

プリンターの使い方や困ったときの対処方法を 詳しく説明しています。

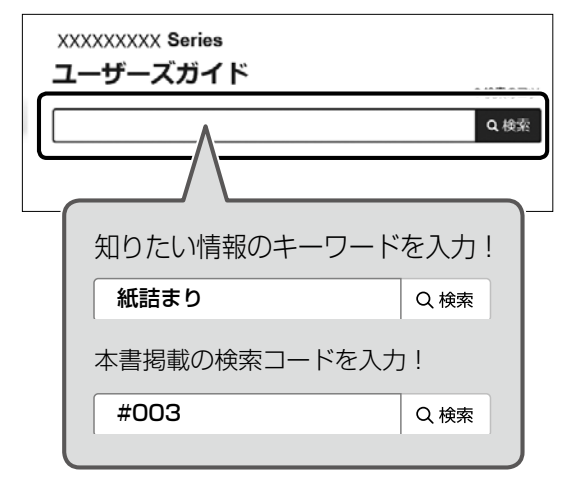

### 検索コードの使い方

本書掲載の検索コードを『ユーザーズガイド(Web)』 で検索すると、該当のページを一発で表示できます。

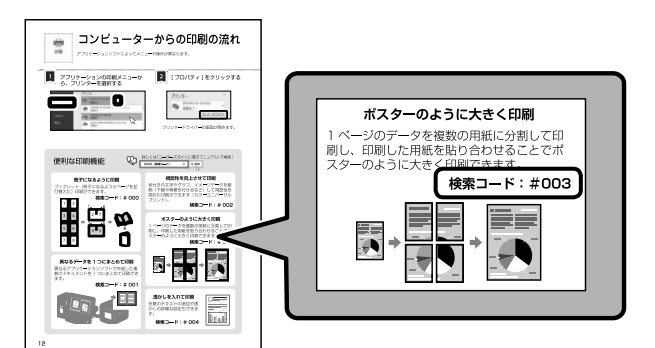

## □ 本書内のマークの意味

#### ▲警告

この表示を無視して誤った取り扱いをすると、人が 死亡または重傷を負う可能性が想定される内容を示 しています。

#### <u>∧</u>注意

この内容を無視して誤った取り扱いをすると、人が 傷害を負う可能性および財産の損害の可能性が想定 される内容を示しています。

### !重要

必ず守っていただきたい内容を記載しています。この 内容を無視して誤った取り扱いをすると、製品の故障 や、動作不良の原因になる可能性があります。

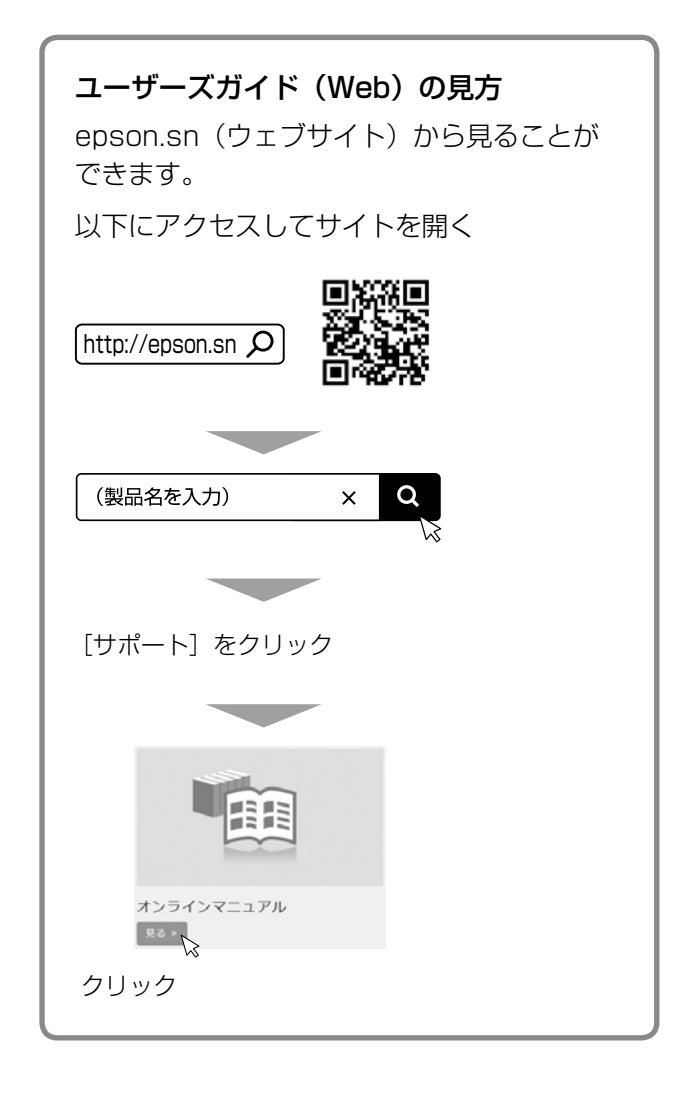

### 🗆 ご注意

- 本書の内容の一部または全部を無断転載すること を禁止します。
- 本書の内容は将来予告なしに変更することがあります。
- 本書の内容にご不明な点や誤り、記載漏れなど、 お気付きの点がありましたら弊社までご連絡くだ さい。
- ・運用した結果の影響については前項に関わらず責任を負いかねますのでご了承ください。
- ・本製品が、本書の記載に従わずに取り扱われたり、 不適当に使用されたり、弊社および弊社指定以外の、第三者によって修理や変更されたことなどに 起因して生じた障害等の責任は負いかねますので ご了承ください。
- 本書で掲載している操作パネルのホーム画面は LP-S2290の画面です。

# 各部の名称

詳しくは『ユーザーズガイド』(電子マニュアル)の「各部の名称と働き」をご覧ください。

プリンター全体

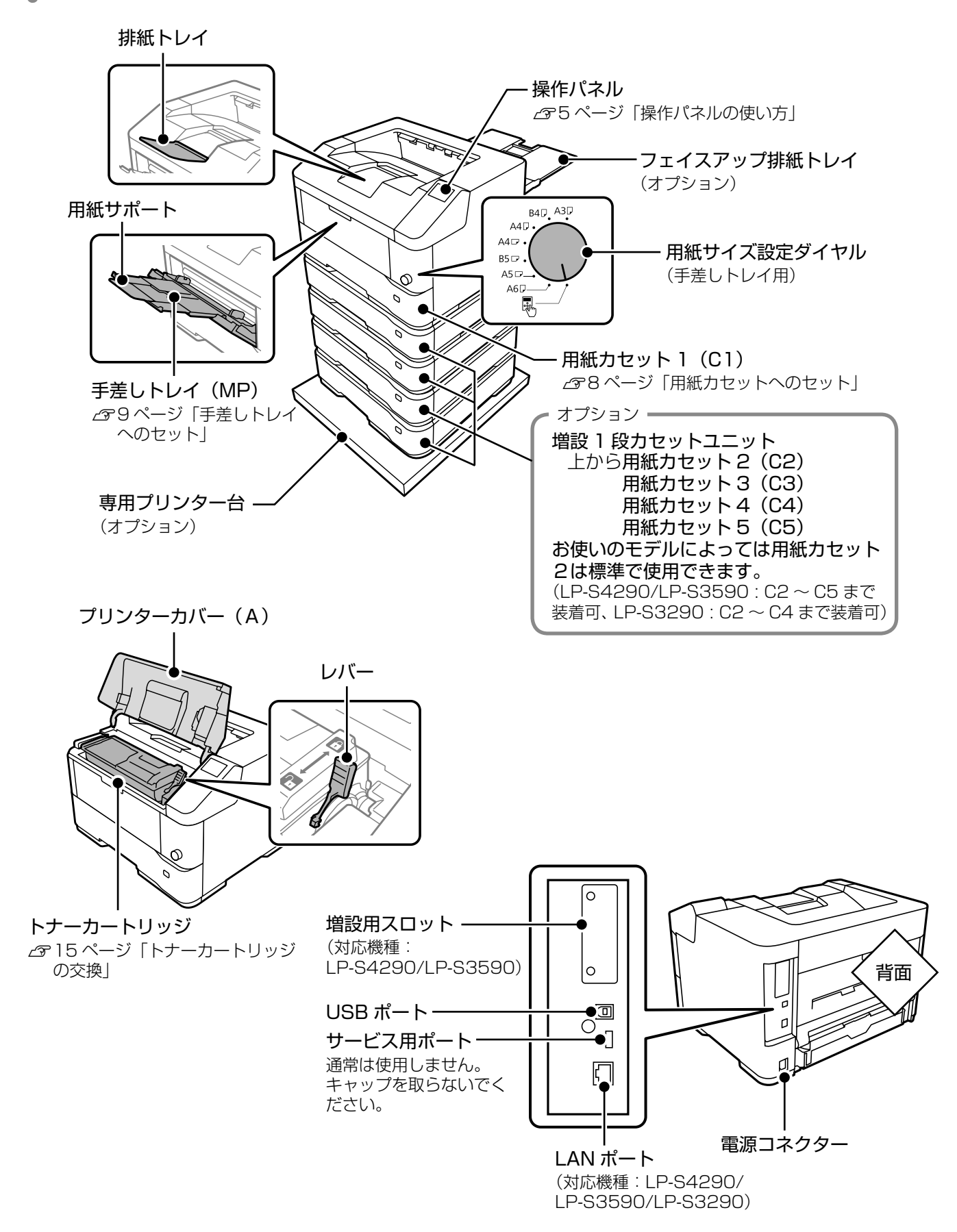

# ┃ プリンター内部

□ 前面

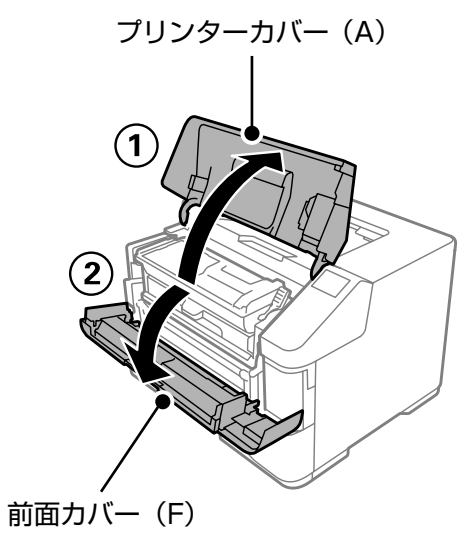

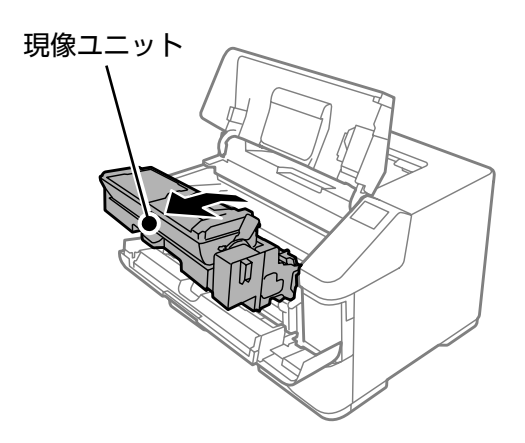

□ 左側面

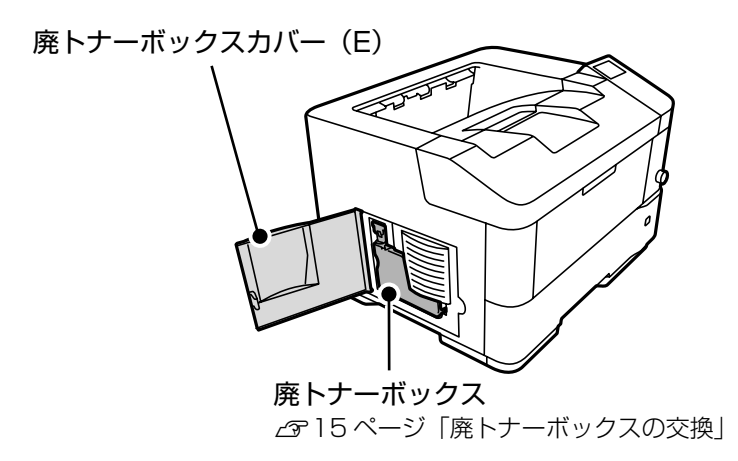

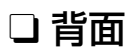

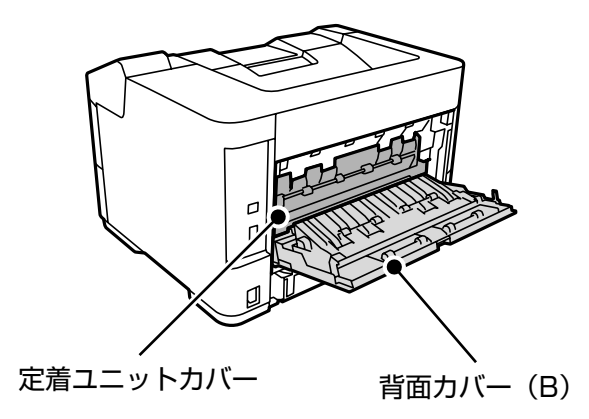

# 操作パネルの使い方

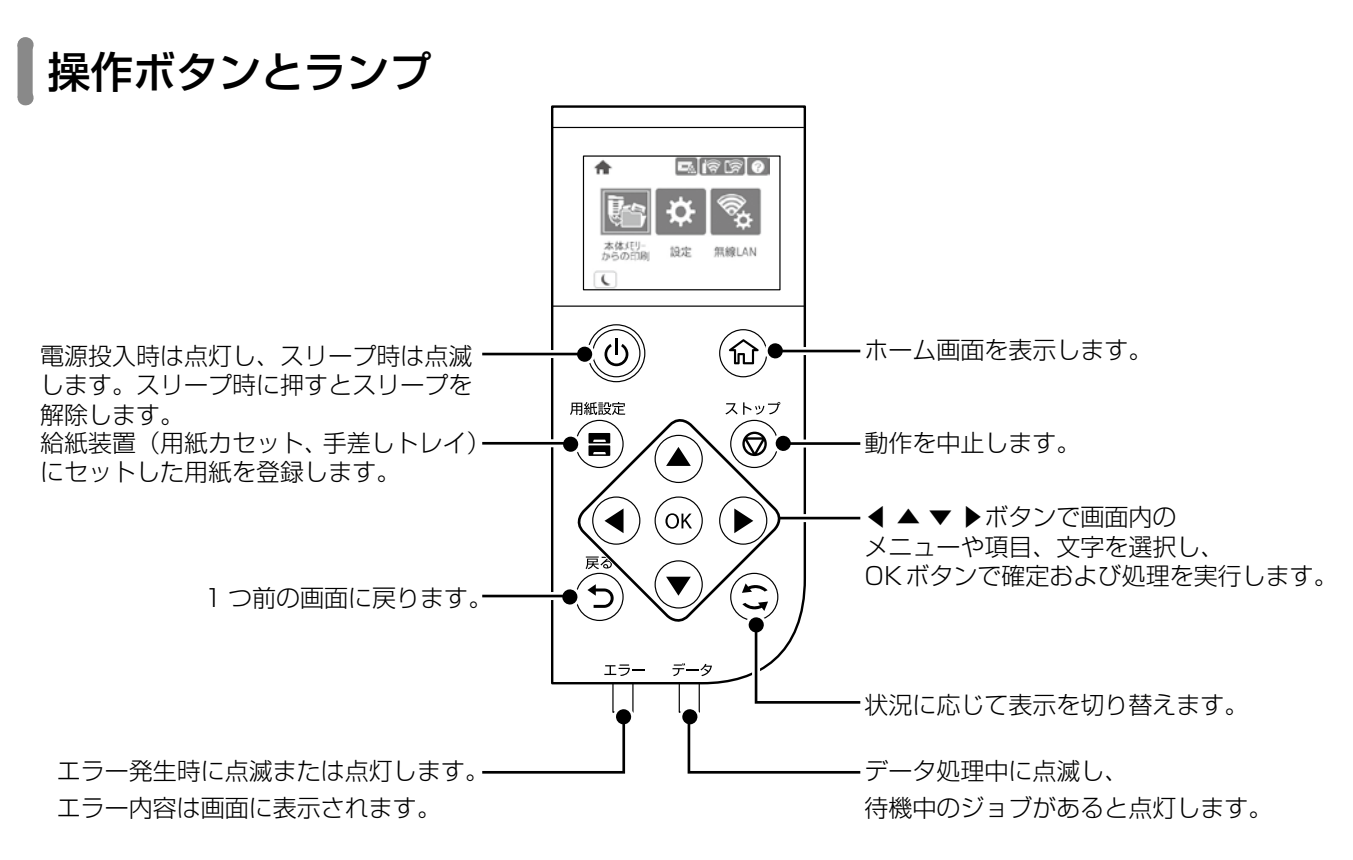

画面の見方と使い方

ホーム画面は LP-S2290 の画面です。

各メニューが表示されます。

・プリンターの状態がアイコンで表示されます。
 アイコンを選択すると、現在の設定の確認や各設定のメニューにアクセスできます。

|                 |    | ଟି ଟି ଟି |
|-----------------|----|----------|
|                 | ⋪  | ¢        |
| 本体メモリー<br>からの印刷 | 設定 | 無線LAN    |
|                 |    |          |

使い方は検索コードを「ユーザーズガイド (Web)」で検索してご確認ください(検索 コードの使い方は本書2ページを参照)。 検索コード:#006パスワードを設定し て印刷、#007メモリーに印刷ジョブを 保存して印刷

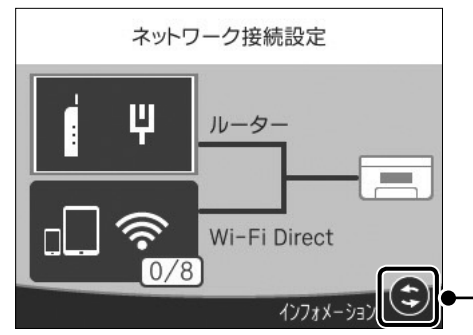

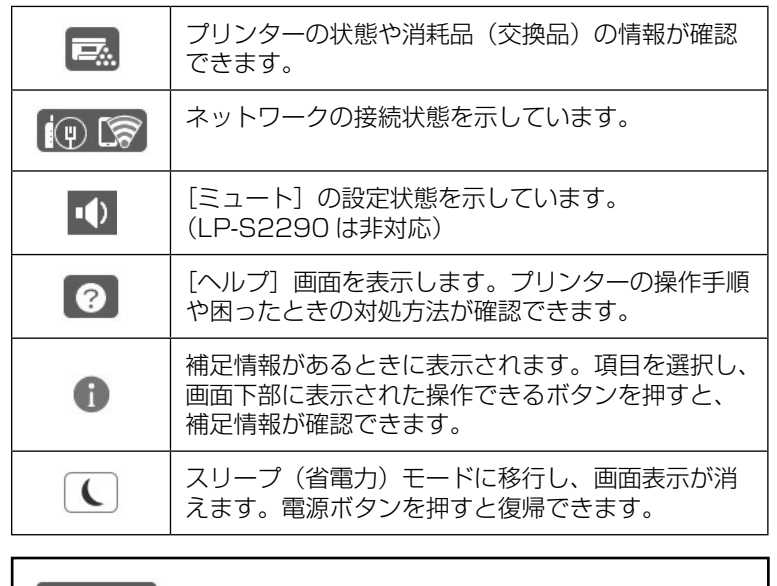

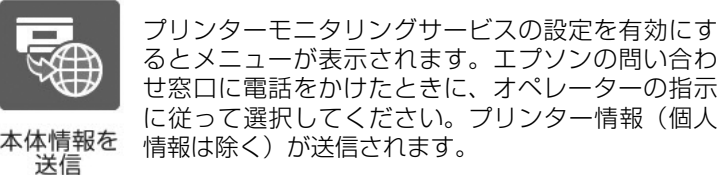

操作できるボタンがアイコン表示されます。

# 印刷用紙のセット

## 対応用紙とセット可能枚数・設定

以下は2020年9月現在の情報です。非対応の用紙を使うと、紙詰まりや故障の原因になります。

用紙の厚さは坪量(1m<sup>2</sup>当たりの紙の重量をグラムで表示したもの)で示しています。厚さが範囲内であっても、 紙の特性(目の方向や硬さなど)によっては、給紙不良や印刷品質低下の原因になることがあります。

再生紙や封筒など、品質のばらつきが大きい用紙は、必ず試し印刷をしてからお使いください。

A4 と A5 サイズは縦置きと横置きができます。

|                                                                                                 |                                                                                                    | セット可能枚数(または総厚)                                                          |          |                    |                                                                                                |
|-------------------------------------------------------------------------------------------------|----------------------------------------------------------------------------------------------------|-------------------------------------------------------------------------|----------|--------------------|------------------------------------------------------------------------------------------------|
| 田紙名称                                                                                            | 田紙名称 田紙サイズ                                                                                                    |                                                                         | 用紙力      | セット                | 用紙種類                                                                                           |
| יפרים שוונדי                                                                                    |                                                                                                    | MP                                                                      | C1       | C2、C3、<br>C4、C5    | (操作パネル)                                                                                        |
| コピー用紙<br>事務用普通紙<br>レターヘッド<br>再生紙<br>色つき用紙<br>プレプリント用紙 * <sup>3</sup>                            | A3、A4、A5、B4、B5(横)* <sup>2</sup> 、<br>Legal、Letter(横)、Half Letter、<br>Executive、8.5 × 13 in、<br>8.27 × 13 in(210 × 330 mm)、<br>8 × 10.5 in(203.2 × 266.7 mm)、<br>US B 11 × 17 in(279 × 432 mm)                         | 用紙ガィ                                                                    | イドの矢印が指す | す線まで               | <ul> <li>普通紙</li> <li>レターヘッド</li> <li>再生紙</li> <li>色つき</li> <li>プレプリント</li> <li>上質紙</li> </ul> |
| 上質紙<br>(75~90 g/m <sup>2</sup> )<br>薄紙                                                          | A5 (横)、A6                                                                                                    | 用紙ガイド<br>の矢印が<br>指す線まで                                                  | 300      | -                  | 薄紙<br>ユーザー専用紙                                                                                  |
| (00 <sup>10</sup> 04g/m)<br>ユーザー専用紙                                                             | 長尺紙(297 × 900 mm)<br>ユーザー定義サイズ * <sup>1</sup>                                                                                                    | <ul> <li>用紙ガイド</li> <li>の矢印が指</li> <li>す線まで</li> <li>*長尺紙は1枚</li> </ul> |          | -                  |                                                                                                |
| 厚紙<br>(120~135 g/m <sup>2</sup> )<br>(135~170 g/m <sup>2</sup> )<br>(170~220 g/m <sup>2</sup> ) | A3、A4、A5、A6、B4、B5(横)、<br>Legal、Letter(横)、Half Letter、<br>Executive、8.5×13 in、<br>8.27×13 in (210×330 mm)、<br>8×10.5 in (203.2×266.7 mm)、<br>US B 11×17 in (279×432 mm)、<br>長尺紙(297×900 mm)<br>ユーザー定義サイズ <sup>*1</sup> | 用紙ガイド<br>の矢印が指<br>す線まで<br>* 長尺紙は 1 枚                                    |          | _                  | 厚紙 1<br>厚紙 2<br>厚紙 3                                                                           |
| OHP フィルム                                                                                        | A4、Letter(横)<br>ユーザー定義サイズ * <sup>1</sup>                                                                                                    | 5                                                                       | -        | -                  | OHP                                                                                            |
| ラベル<br>(台紙全体がラベル<br>で覆われているもの)                                                                  | A4、Letter(横)<br>ユーザー定義サイズ * <sup>1</sup>                                                                                                    | 30                                                                      |          | -                  | ラベル                                                                                            |
| ハガキ* <sup>4</sup>                                                                               | ハガキ、往復ハガキ、四面連刷ハガキ                                                                                                    | 40                                                                      |          | -                  | ハガキ                                                                                            |
| 封筒                                                                                              | 角形2号                                                                                                    | 5                                                                       | 20       | 20(C2 のみ<br>セット可能) | 封筒                                                                                             |
|                                                                                                 | 長形3号、洋形0号、洋形4号                                                                                                    | 5                                                                       | 20       | -                  |                                                                                                |

\*1:幅:70~297 mm、長さ:148~450 mm

\*2:(横)は横置き、それ以外は縦置き。A4、A5は縦置き、横置き両方可能。

\*3:帳票や証券など、あらかじめ定型書式が印刷された用紙

\*4:日本郵便株式会社製

### □ 自動両面印刷ができる用紙

- 用紙種類: 普通紙、再生紙、上質紙、薄紙、レターヘッド、色つき用紙、プレプリント用紙、ユーザー専用紙
- 用紙サイズ A 3、A 4、A 5、B 4、Legal、Half (縦置き):
   Letter、Executive、8.5×13 in、 8.27×13 in (210×330 mm)、 8×10.5 in (203.2×266.7 mm)、 US B 11×17 in (279×432 mm)、 ユーザー定義サイズ①
- 用紙サイズ A 4、B 5、Letter (横置き):

### □ 印刷できない用紙

以下のような用紙は使用しないでください。紙詰ま りや故障、印刷品質低下の原因になります。

- インクジェットプリンター用特殊紙(スーパーファ イン紙、光沢紙、光沢フィルム、インクジェット 用郵便八ガキなど)
- アイロンプリント紙
- 他のプリンター(ページプリンター、熱転写プリンター、インクジェットプリンターなど)や複写
   機で印刷したプレプリント紙
- ・特殊なインクを使用したプレプリント用紙
- 他のプリンター(熱転写プリンターやインクジェットプリンター)で一度印刷した後の裏紙
- ・カーボン紙、ノンカーボン紙、感熱紙、酸性紙、和 紙
- ・のり、ホチキス、クリップなどが付いた用紙
- ・表面に特殊コートが施された用紙、表面加工され たカラー用紙
- ・バインダー用の穴が開いている用紙
- ・貼り合わせた用紙
- ページプリンター用またはコピー機用以外のラベル 紙
- 薄すぎる用紙(59g/m<sup>2</sup>以下)、厚すぎる用紙 (221g/m<sup>2</sup>以上)
- ・濡れている(湿っている)用紙
- 表面が平滑すぎる(ツルツル、スベスべしすぎる) 用紙、粗すぎる用紙
- ・表と裏で粗さが大きく異なる用紙
- ・折り跡、カール、破れのある用紙
- ・形状が不規則な用紙、裁断角度が直角でない用紙
- ミシン目のある用紙
- ・吸湿して波打ちしている用紙
- 紙粉が発生しやすい用紙
- 205℃以下(LP-S4290)、200℃以下(LP-S3590、LP-S3290、LP-S2290)で変質や変 色する用紙

以下の封筒は使用しないでください。故障や印刷不 良の原因になります。

- ・封の部分にのり付け加工が施されている封筒
- ・箔押し、エンボス加工など表面に凹凸のある封筒
- ・リボン、フックなどが付いている封筒
- ・他のプリンターやコピー機で一度印刷した封筒
- ・二重封筒や窓付きの封筒

以下のハガキは使用しないでください。故障や印刷 不良の原因になります。

- ・インクジェットプリンター用の専用ハガキ
- ・表面に特殊コート、のり付けが施されたハガキ、 圧着ハガキ
- ・他のプリンターやコピー機で一度印刷したハガキ
- ・私製ハガキ、絵ハガキ
- ・箔押し、エンボス加工など表面に凹凸のあるハガキ
- ・中央に折り跡のある往復ハガキ

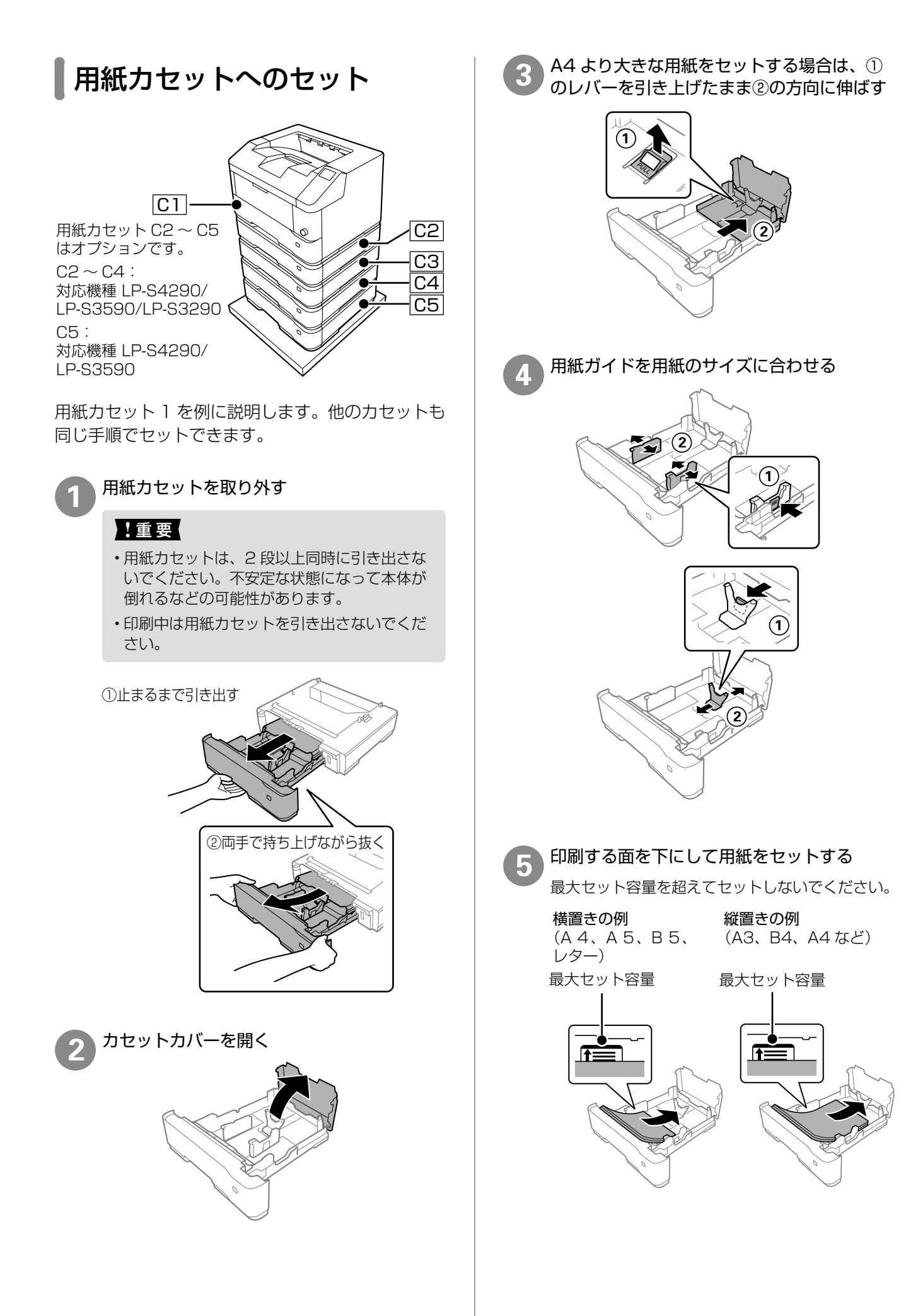

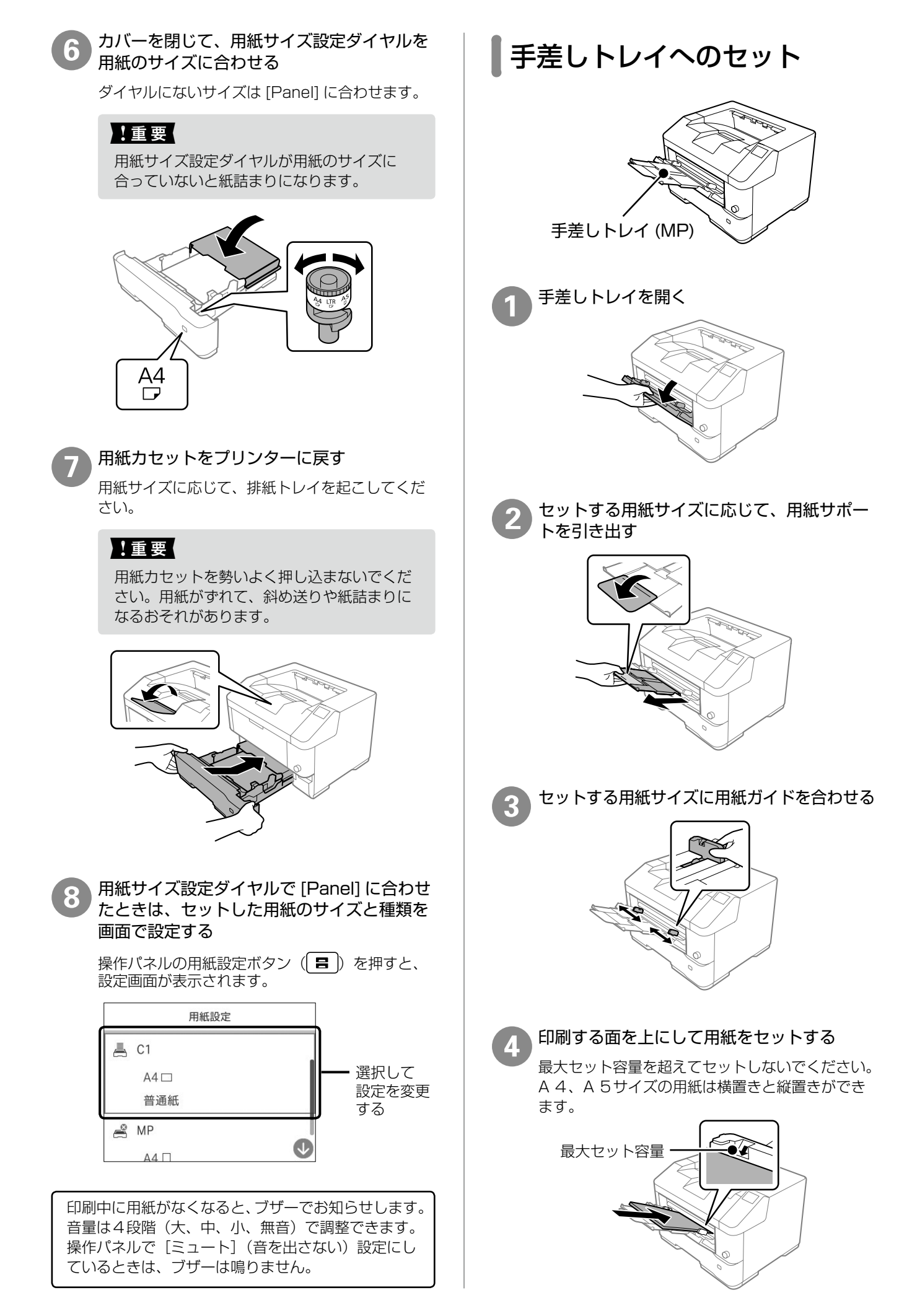

5 用紙サイズ設定ダイヤルを用紙のサイズに合わせる

ダイヤルにないサイズは 🖑 に合わせます。

#### !重要

用紙サイズ設定ダイヤルが用紙のサイズに 合っていないと紙詰まりになります。

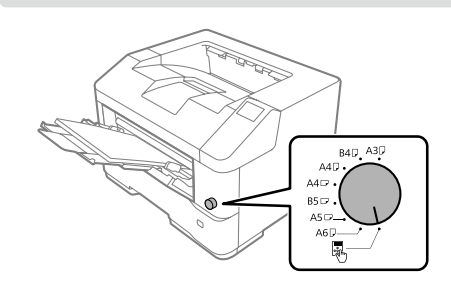

6 用紙サイズ設定ダイヤルで ● を指定した場 合はセットした用紙のサイズと種類を画面で 設定する

操作パネルの用紙設定ボタン(目)を押すと、 設定画面が表示されます。

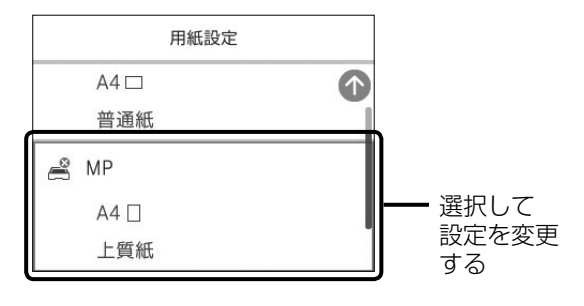

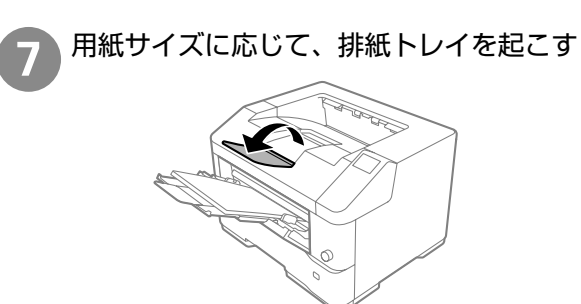

印刷中に用紙がなくなると、ブザーでお知らせします。 音量は4段階(大、中、小、無音)で調整できます。 操作パネルで[ミュート](音を出さない)設定にし ているときは、ブザーは鳴りません。

## セット時に注意が必要な用紙

## □ 封筒のセット

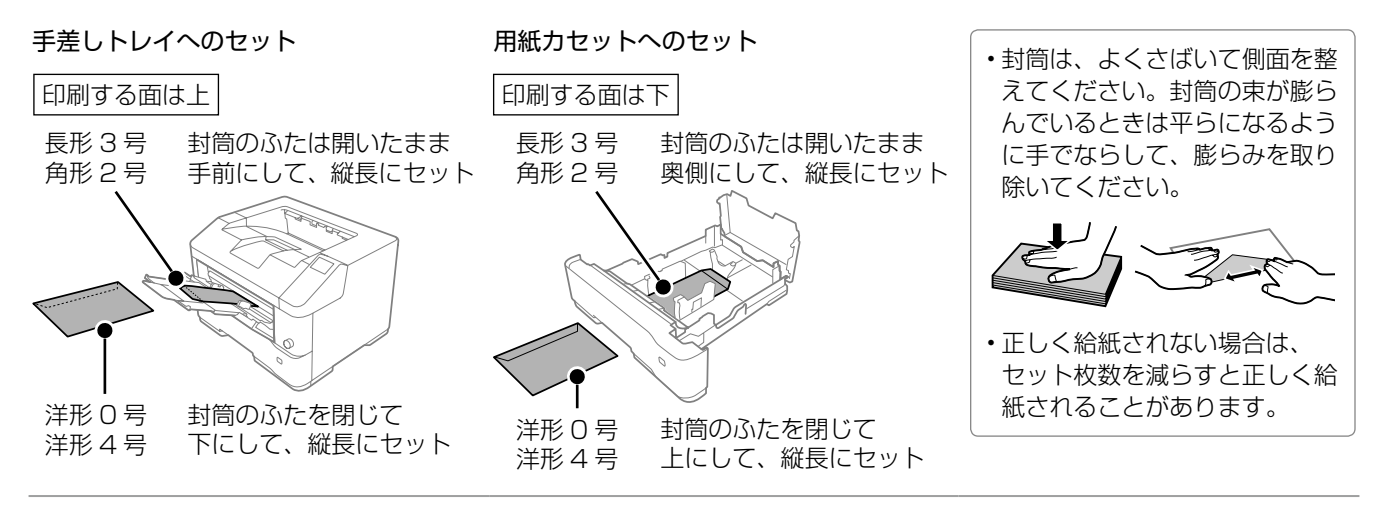

## □ ハガキのセット(手差しトレイのみ)

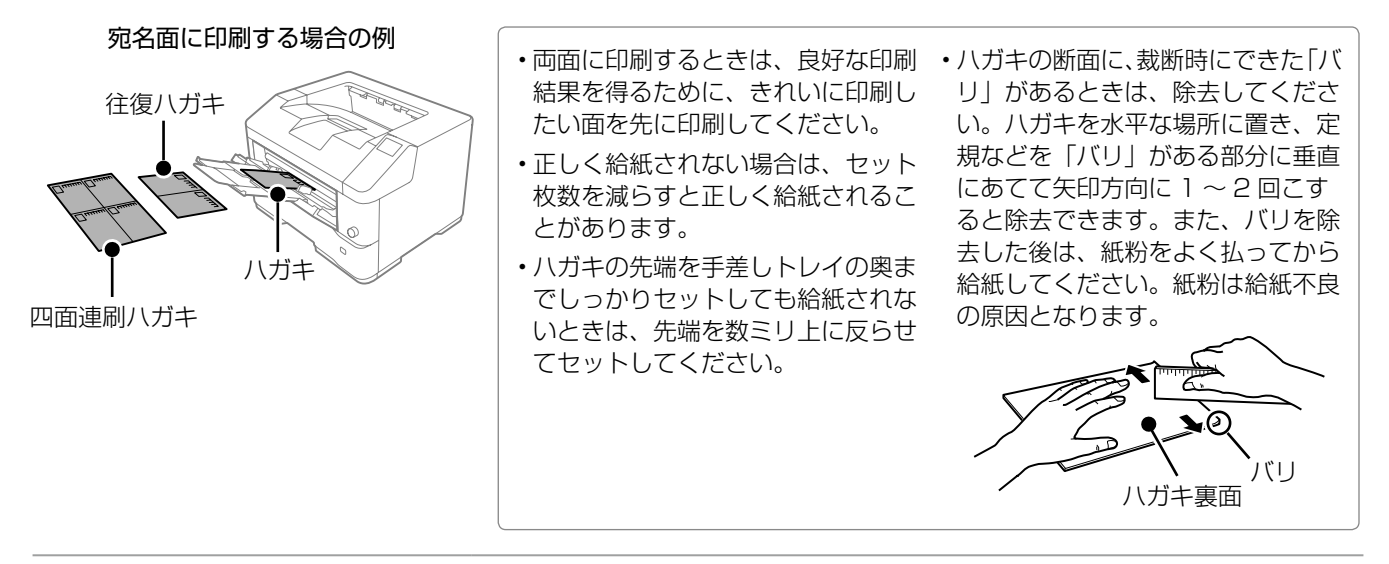

### □ ユーザー定義サイズ(カスタム用紙サイズ)として登録した用紙のセット

登録した用紙サイズと向きを合わせてセットしてください。

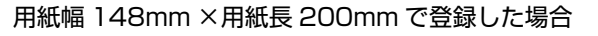

用紙幅 200mm ×用紙長 148mm で登録した場合

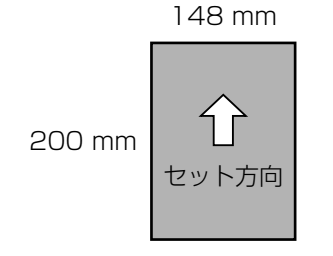

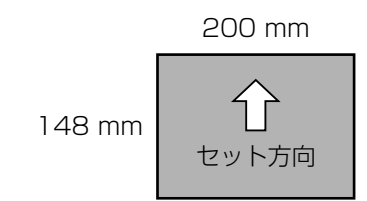

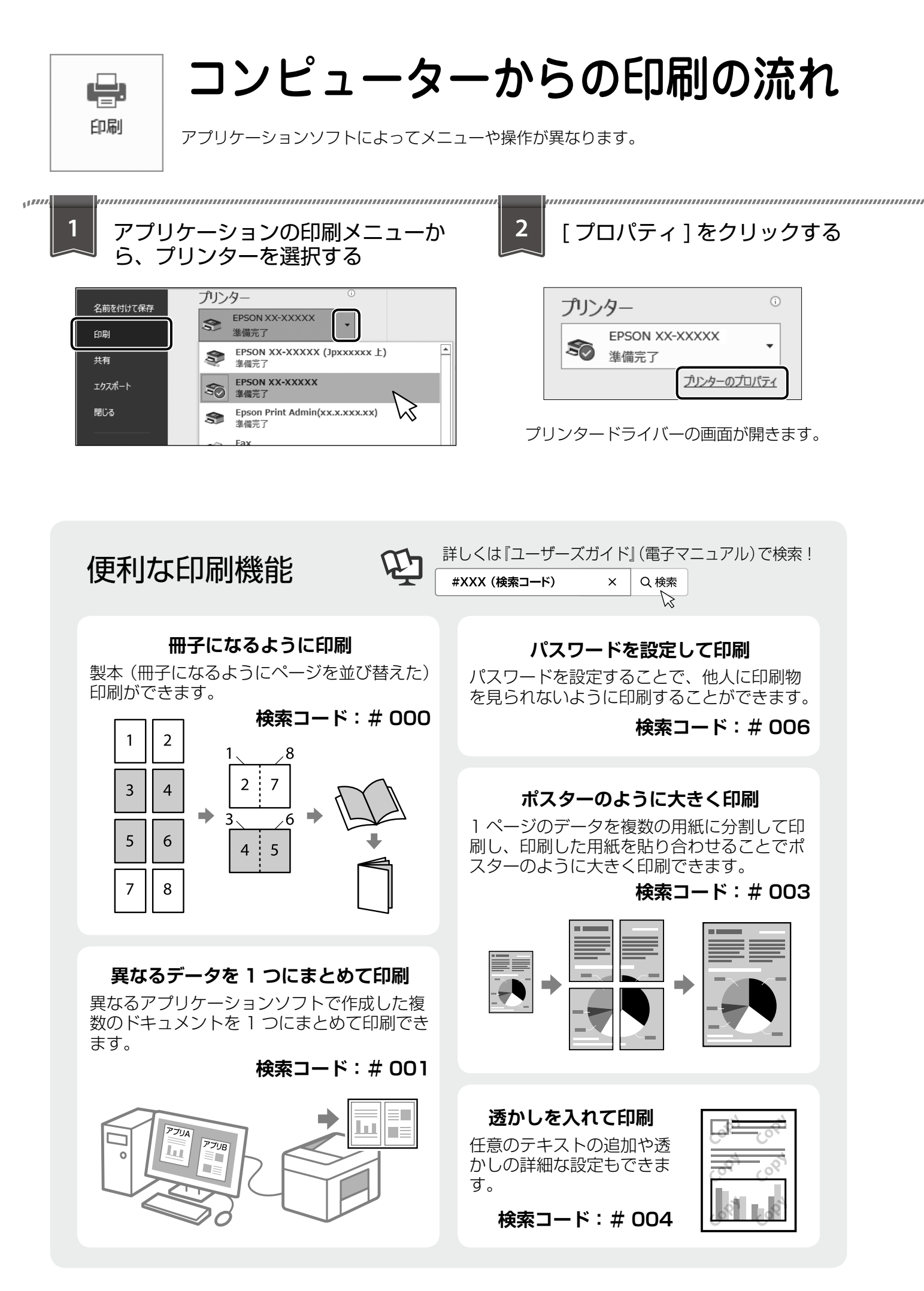

| 3<br>印刷設定して、[OK]をクリックす                                                                                                    | する 4 部数を設定して、 [印刷]をクリックする                                                                                                    |
|----------------------------------------------------------------------------------------------------|----------------------------------------------------------------------------------------------------|
| 日本部本       日本部本       日本       日本       日本 | 部数: 1 (1)                                                                                                    |
| <b>ちょこっとアドバイス - 用紙</b><br>両面印刷とページ集約印刷を併用すれば、用紙<br>データ: A4、4ページ                                                                                                    | を節約して印刷 - を節約できます。 印刷: A4 両面、1 枚 ●                                                                                                    |
| プリンタードライバーの画面<br># EPSON LP-S22900 7DJ/571<br>客を設定 応用設定 1-74/97-                                                                                                    | ・            ・            ・            ・            ・            ・            ・            ・            ・            ・            ・            ・            ・            ・            ・            ・            ・            ・            ・            ・            ・            ・            ・            ・            ・            ・            ・            ・            ・            ・            ・            ・            ・            ・            ・            ・            ・            ・            ・            ・            ・            ・            ・ |
| □ED刷ガレビューを表示<br>□まとめてガソト Life                                                                                                    | 123 2 1 4in 1<br>排版設定<br>マンセル ヘルブ 6in 1                                                                                                    |

# 消耗品の交換

## 消耗品の残量の確認

ホーム画面の 🔜 アイコンを選択すると、消耗品(交換品)の残量や型番情報が確認できます。操作パネルのホーム画面から [設定] – [交換品情報] の順 に選択しても確認できます。

残量が少なくなったら、交換用の新しい消耗品を早めに用意してください。

## 消耗品の取り扱い上のご注意

事前に以下の注意事項をご確認ください。 ∠☞『セットアップガイド』の「消耗品のご注意」

#### ⚠警告

- 消耗品を火の中に入れないでください。
   トナーが飛び散って発火し、火傷するおそれがあります。
- こぼれたトナーを電気掃除機で吸い取らないでください。

こぼれたトナーを掃除機で吸い取ると、電気接点の 火花などにより、内部に吸い込まれたトナーが粉じ ん発火するおそれがあります。床などにこぼれてし まったトナーは、ほうきで掃除するか中性洗剤を含 ませた布などで拭き取ってください。

#### ⚠注意

消耗品を交換するときは、周囲に紙などを敷いてく ださい。 トナーがこぼれて、プリンターの周囲や衣服などに 付いて汚れるおそれがあります。

!重要

本製品はエプソン製のトナーカートリッジ使用時に最 高の印刷品質が得られるように設計されています。エ プソン製以外のものをご使用になると、本製品の故障 の原因となったり、印刷品質が低下したりするなど、 本製品の性能が発揮できない場合があります。エプソ ン製以外のものをご使用したことにより発生した不具 合については保証いたしませんのでご了承ください。

## 消耗品の回収と処分

## □ トナーカートリッジの回収

エプソンでは、トナーカートリッジ本体だけでなく、 その梱包材など全てを再利用できるリサイクル体制 を整え、資源の有効利用と廃棄物ゼロの実現を目指 しています。

環境保全のため、使用済みトナーカートリッジ・廃 トナーボックスの回収にご協力ください。

エプソンでは、宅配便などを利用した回収を進めて います。詳細はエプソンのウェブサイト< epson. jp/recycle/ >をご覧ください。

### □ 消耗品の処分

ー般家庭でお使いの場合は、ポリ袋などに入れて、 必ず法令や地域の条例、自治体の指示に従って廃棄 してください。事業所など業務でお使いの場合は、 産業廃棄物処理業者に廃棄物処理を委託するなど、 法令に従って廃棄してください。

## 消耗品を早めに交換する

消耗品の交換時期が近づいたり、交換が必要になったりするとメッセージが表示されます。メッセージ が表示される前に交換する場合はプリンターのヘル プをご覧ください。

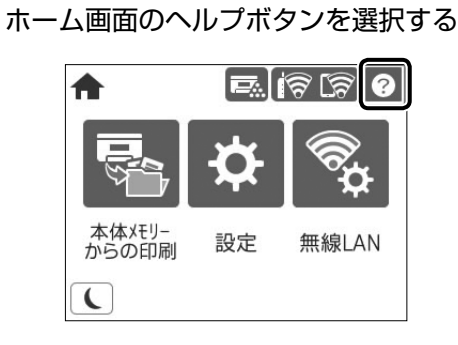

2 ヘルプ画面で [操作方法が知りたい] を選択 する

3 交換する消耗品のメニューを選択する

- トナーカートリッジを交換する
- ・廃トナーボックスを交換する

操作手順の動画を見ながら交換する

# 消耗品の交換

## □ トナーカートリッジの交換

トナーカートリッジ交換のメッセージが表示された ら、プリンターの画面に表示された操作手順(動画) を見ながら交換してください。

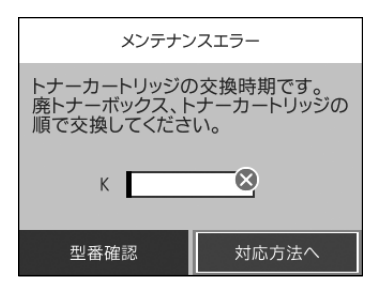

#### !重要

- カートリッジにトナーを補充しないでください。正常に印刷できなくなるおそれがあります。
- ・寒い場所から暖かい場所に移したときは、トナーカー トリッジを室温に慣らすため未開封のまま 1 時間以 上待ってから使用してください。
- トナーが手や衣服に付いたときは、すぐに水で洗い 流してください。
- ・トナーは人体に無害ですが、手や衣服に付いたまま 放置すると落ちにくくなります。

使用済みトナーカートリッジの梱包には、新しいト ナーカートリッジの箱を使用してください。

トナーカートリッジの回収にご協力ください。 *L* 37 14 ページ「消耗品の回収と処分」

### □ 廃トナーボックスの交換

トナーカートリッジの交換が終わったら、続けて廃 トナーボックスも交換してください。

廃トナーボックスは、ご購入のトナーカートリッジ の箱に同梱されています。

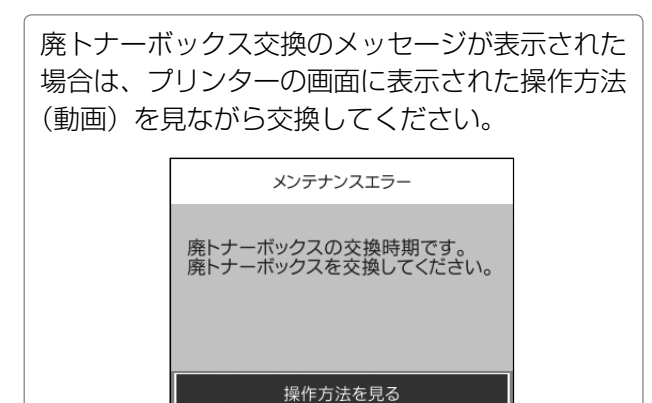

#### !重要

- ・廃トナーボックスに入っているトナーは再利用しないでください。
- トナーがこぼれないよう、注意して作業してください。トナーは人体に無害ですが、こぼれたトナーが体や衣服に付着したときはすぐに水で洗い流してください。プリンター内部にトナーがこぼれた場合は、きれいに拭き取ってください。

使用済み廃トナーボックスは、キャップを閉じて、 新しい廃トナーボックスが入っていたポリ袋に入れ て口を閉じてください。

廃トナーボックスの回収にご協力ください。

△ 14ページ「消耗品の回収と処分」

# 困ったときは

# 操作パネルにメッセージが表示された

プリンターの画面にメッセージが表示されたら、画面の指示または以下の対処方法に従ってトラブルを解決し てください。

| メッセージ                                                                | 対処方法                                                                              |
|----------------------------------------------------------------------|-----------------------------------------------------------------------------------|
| システムエラーが発生しました。<br>電源を入れ直してください。<br>再度発生する場合は保守サービス実施<br>店へご相談ください。  | 電源を切り、数分後に入れ直してください。再度発生したときは、<br>販売店またはエプソンサービスコールセンターに連絡してくださ<br>い。             |
| プリンターエラーが発生しました。<br>詳しくはマニュアルをご覧ください。<br>印刷以外の機能は使用できます。             | プリンターが故障している可能性があります。エプソンの修理窓口<br>に修理を依頼してください。                                   |
| XX の交換時期です。<br>印刷は可能ですが、印刷品質は保証で<br>きません。                            | 「XX」に表示されている消耗品(トナーカートリッジ、廃トナーボックス)の交換時期です。交換用の新しい消耗品を早めに用意し、画面の交換手順に従って交換してください。 |
| XX の交換時期です。<br>間もなく印刷できなくなります。                                       |                                                                                   |
| XX の交換時期です。                                                          |                                                                                   |
| XX の給紙ローラーが交換時期に近付<br>いています。                                         | 給紙ローラーは定期交換部品です。交換時期に達すると、「XX」に<br>表示されている給紙装置から正しく給紙できなくなります。販売店                 |
| XX の給紙ローラーが交換時期に達しました。                                               | またはエプソンサービスコールセンターに連絡してください。                                                      |
| XX の寿命が近付いています。                                                      | 「XX」に表示されている定期交換部品のメンテナンスキット(プロ                                                   |
| XX が寿命です。<br>印刷は可能ですが、印刷品質は保証で<br>きません。<br>マニュアルを参照し、交換をご依頼く<br>ださい。 | セスユニット、定着器、転写ローラー)の交換が必要です。販売店<br>またはエプソンサービスコールセンターに連絡してください。                    |
| XX が寿命です。<br>マニュアルを参照し、交換をご依頼く<br>ださい。                               |                                                                                   |
| 本体寿命が近付いています。<br>お早めに保守サービス実施店にご相談<br>ください。                          | プリンターの寿命です。販売店またはエプソンサービスコールセン<br>ターに連絡してください。                                    |
| 本体寿命に到達しました。<br>保守サービス実施店にご相談ください。                                   |                                                                                   |

# プリンターのヘルプで対処方法を見る

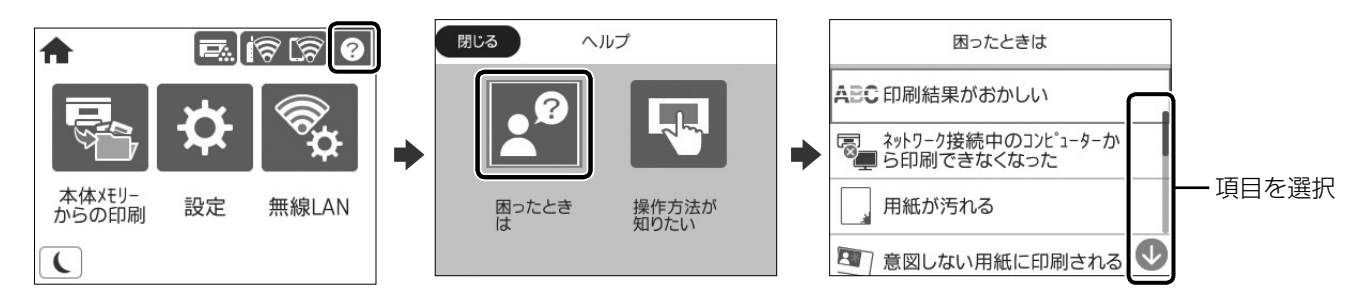

ホーム画面から ⑦ を選択して「困ったときは」を選択すると、以下の対処方法を確認できます。

- 印刷結果がおかしい
- ネットワーク接続中のコンピューターから印刷で きなくなった
- ・用紙が汚れる

なった

• 意図しない用紙に印刷される

- ネットワークにつながらなくなった
- ・ 無線 LAN 接続の設定方法がわからない
- ・正しく給紙されない
- 印刷に時間がかかる
- ・USB 接続中のコンピューターから印刷できなく

## 印刷結果がおかしい

- 1 ホーム画面から ? [困ったときは] の順に選択する
- 2 [印刷結果がおかしい] を選択する
- ③ トラブルの内容を選択し、画面の指示に従って対処する

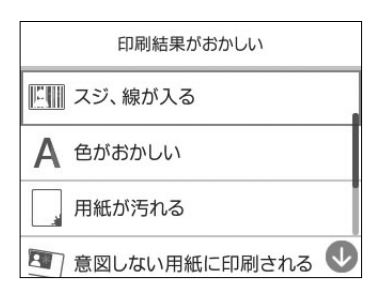

## 詰まった用紙を取り除く

プリンターの画面に表示された指示に従って用紙を取り除いてください。

#### [紙詰まり] の考えられる原因

- ・用紙が正しくセットされていない
- ・ 用紙サイズ設定ダイヤルが用紙のサイズに合っていない
- ・用紙の量が多い
- ・用紙が湿っている
- ・紙片や異物がある
- ・非対応の用紙を使用している

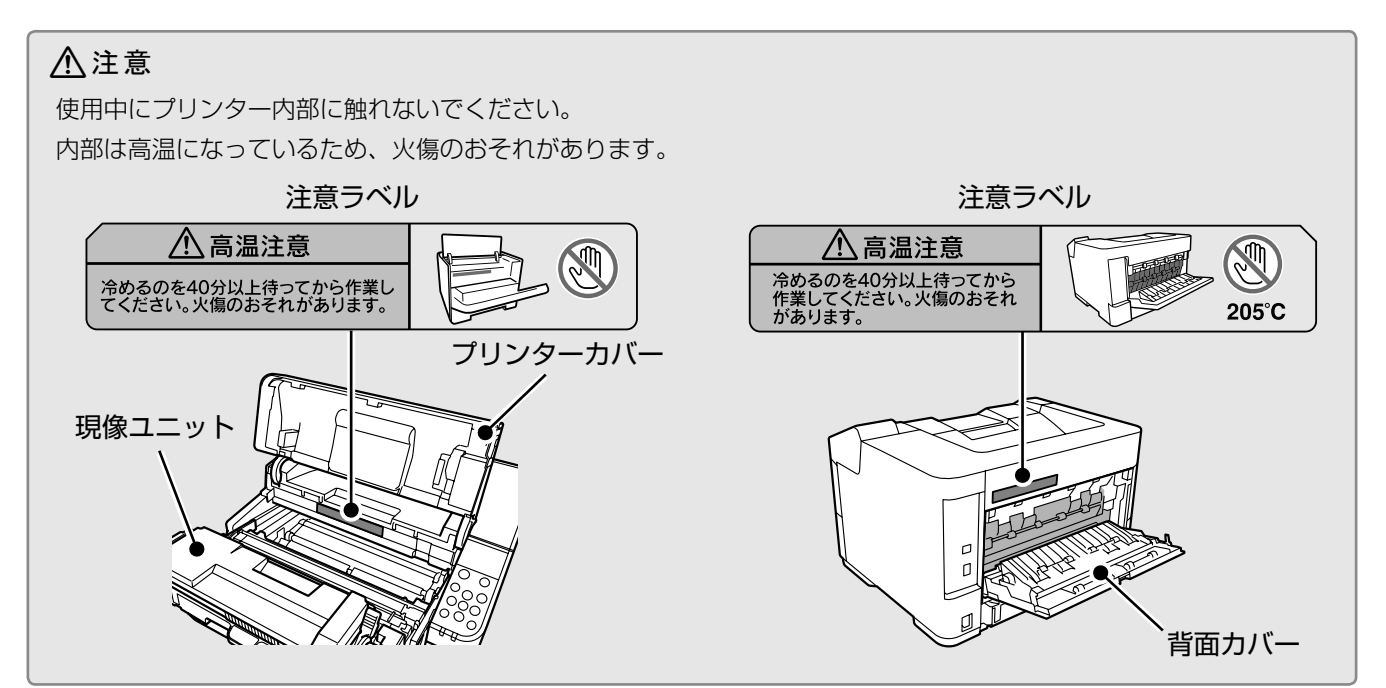

紙詰まり

用紙が詰まりました。 説明に従い用紙を取り除いてください。

対応方法へ

#### !重要

- ・詰まった用紙は破れないように両手でゆっくり引き抜いてください。無理に引き抜くと、用紙が破れて取り除くことが 困難になります。
- ・用紙が破れた場合は、破れた用紙が残らないよう全て取り除いてください。
- ・破れた用紙が取り除けない場合や、本書で説明している場所以外に用紙が詰まって取り除けない場合は、販売店または エプソンの問い合わせ窓口にご相談ください。

## 使い方が分からない、便利な使い方が知りたい

『ユーザーズガイド』(電子マニュアル)では、プリンターの使い方や便利な機能、管理者向けの情報など詳し く説明しています。知りたい情報は、キーワードや検索コードで検索できます。『ユーザーズガイド』のアクセ ス方法は以下をご覧ください。

∠ ア2ページ「マニュアルのご案内」

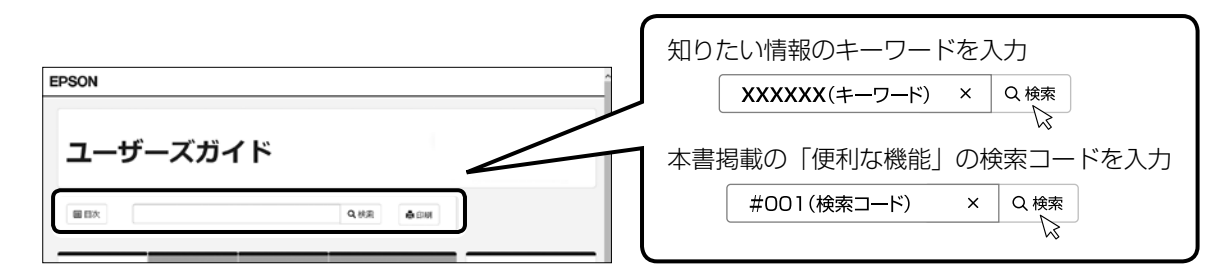

## その他のトラブル

その他のトラブル対処法は、『ユーザーズガイド』(電子マニュアル)の「困ったときは」またはウェブサイト < epson.jp/faq/ >の「よくある質問(FAQ)」をご覧ください。

# MEMO

# MEMO

## 著作権

写真、書籍、地図、図面、絵画、版画、音楽、映画、プログラムなどの著作権物は、個人(家庭内その他これ に準ずる限られた範囲内)で使用するために複製する以外は著作権者の承認が必要です。

## 複製が禁止されている印刷物

紙幣、有価証券などをプリンターで印刷すると、その印刷物の使用如何に係わらず、法律に違反し、罰せられます。 (関連法律)刑法第148条、第149条、第162条通貨及証券模造取締法第1条、第2条など 以下の行為は、法律により禁止されています。

- ・紙幣、貨幣、政府発行の有価証券、国債証券、地方証券を複製すること(見本印があっても不可)
- ・日本国外で流通する紙幣、貨幣、証券類を複製すること
- ・政府の模造許可を得ずに未使用郵便切手、郵便はがきなどを複製すること
- ・政府発行の印紙、法令などで規定されている証紙類を複製すること 次のものは、複製するにあたり注意が必要です。
- ・民間発行の有価証券(株券、手形、小切手など)、定期券、回数券など
- ・パスポート、免許証、車検証、身分証明書、通行券、食券、切符など

# お問い合わせ先

#### ●エプソンのウェブサイト epson.jp

各種製品情報・ドライバー類の提供、サポート案内等のさまざまな情報を満載したエプソンのウェブサイトです。 <sup>129-43</sup> エプソンなら購入後も安心。皆様からのお問い合わせの多い内容をFAQとして掲載しております。ぜひご活用ください。 **FAQ** epson.jp/faq/

●製品に関するご質問・ご相談先(エプソンインフォメーションセンター) 製品に関するご質問・ご相談に電話でお答えします。

#### 050-3155-8055

◎上記電話番号をご利用できない場合は、042-585-8580へお問い合わせください。

●修理品送付・持ち込み依頼先 \*一部対象外機種がございます。詳しくは下記のエブソンのウェブサイトでご確認ください。 お買い上げの販売店様へお持ち込みいただくか、下記修理センターまで送付願います。

| 拠 点 名      | 所在地                                          | 電話番号          |
|------------|----------------------------------------------|---------------|
| 札幌修理センター   | 〒003-0021 札幌市白石区栄通4-2-7 エプソンサービス(株)          | 011-805-2886  |
| 松本修理センター   | 〒390-0863 松本市白板2-4-14 エプソンサービス(株)            | 050-3155-7110 |
| 鳥取修理センター   | 〒689-1121 鳥取市南栄町26-1 エプソンリペア(株)              | 050-3155-7140 |
| 沖縄修理センター   | 〒900-0027 那覇市山下町5-21 グリーンビル山下町2F エプソンサービス(株) | 098-852-1420  |
| * 修理について詳し | くけ エプトバのウェブサイト apson in/support/ でご確認ください    |               |

\* 修理について詳しくは、エフソンのウェフサイト epson.jp/support/ でご確認くださ

◎上記電話番号をご利用できない場合は、下記の電話番号へお問い合わせください。
・松本修理センター:0263-86-7660
・鳥取修理センター:0857-77-2202

引取修理サービス(ドアtoドアサービス)に関するお問い合わせ先

\*-部対象外機種がございます。詳しくは下記のエブソンのウェブサイトでご確認ください。 引取修理サービス(ドアtoドアサービス)とはお客様のご希望日に、ご指定の場所へ、指定業者が修理品をお引取りにお伺いし、 修理完了後弊社からご自宅へお届けする有償サービスです。\*梱包は業者が行います。

#### 050-3155-7150

◎上記電話番号をご利用できない場合は、0263-86-9995へお問い合わせください。 \*引取修理サービス(ドアtoドアサービス)について詳しくは、エプソンのウェブサイト epson.jp/support/ でご確認ください。

●修理に関するお問い合わせ・出張修理・保守契約のお申し込み先(エプソンサービスコールセンター) 050-3155-8600

#### ◎上記電話番号をご利用できない場合は、042-511-2949へお問い合わせください。

●ショールーム

詳細はウェブサイト epson.jp/showroom/ でご確認ください。

#### • MyEPSON

エプソン製品をご愛用の方も、お持ちでない方も、エプソンに興味をお持ちの方への会員制情報提供サービスです。お客様にピッタリの おすすめ最新情報をお届けしたり、プリンターをもっと楽しくお使いいただくお手伝いをします。製品購入後のユーザー登録もカンタンです。 さあ、今すぐアクセスして会員登録しよう。

| インターネットでアクセス! | myepson.jp/ | カンダンな質問に含えて |
|---------------|-------------|-------------|
|---------------|-------------|-------------|

#### ●消耗品のご購入

お近くのエプソン商品取扱店及びエプソンダイレクト(epson.jp/shop/ または通話料無料 0120-545-101) でお買い求めください。

上記050で始まる電話番号はKDDI株式会社の電話サービスKDDI光ダイレクトを利用しています。 上記電話番号をご利用いただけない場合は、携帯電話またはNTTの固定電話(一般回線)からおかけいただくか、各◎印の電話番号に おかけくださいますようお願いいたします。

本ページに記載の情報は予告無く変更になる場合がございます。あらかじめご了承ください。 最新の情報はエプソンのウェブサイト(epson.jp/support/)にてご確認ください。

エプソン販売株式会社 〒160-8801 東京都新宿区新宿四丁目1番6号 JR新宿ミライナタワー 29階

セイコーエプソン株式会社 〒392-8502 長野県諏訪市大和三丁目3番5号

ビジネス(LP) 2019.10

# よくあるお問い合わせ ~ お問い合わせの前にご確認ください~

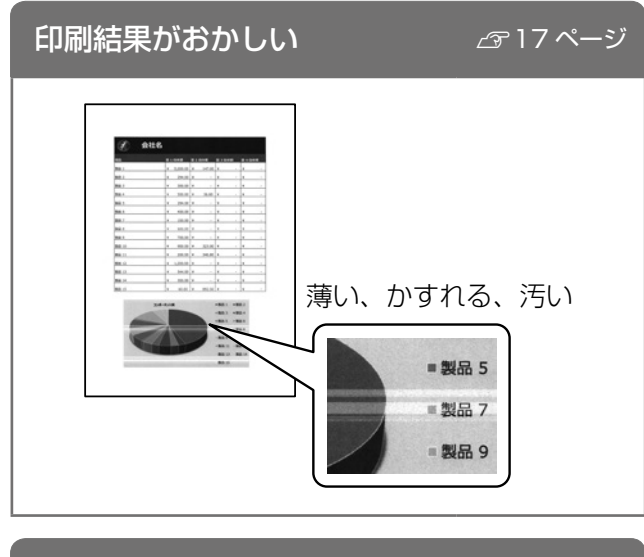

用紙が詰まった

*🖙* 18 ページ

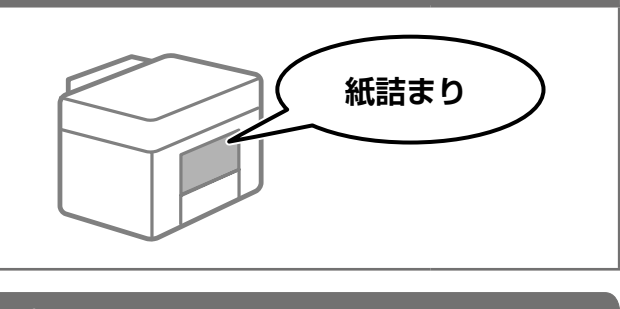

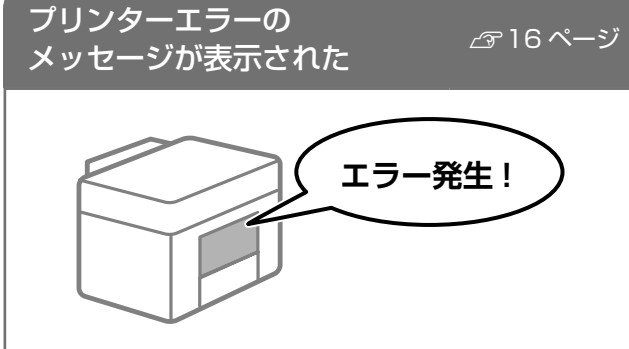

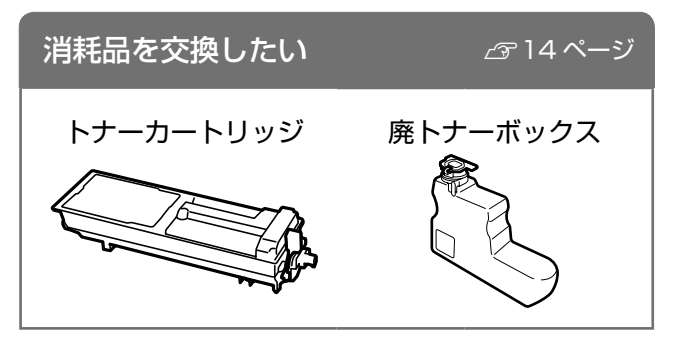

その他知りたい情報は 『ユーザーズガイド』(電子マニュアル)で 検索してください。

*L*₹2ページ

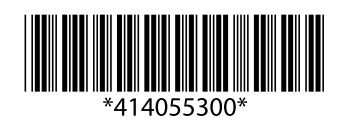

© 2020 Seiko Epson Corporation 2020年9月発行 Printed in XXXXXX